## 日本薬科大学 2024年度<前期> 教科書ぉよび薬剤師国家試験対策参考書〈青本〉 WEB申込みのご案内

教科書注文WEBサイト『MyKiTS』(マイキッツ)にて販売し、ご自宅に配送いたします。スマートフォンや タブレットからでも申し込みが可能です。下記をよくご確認いただき、お間違えのないように購入ください。

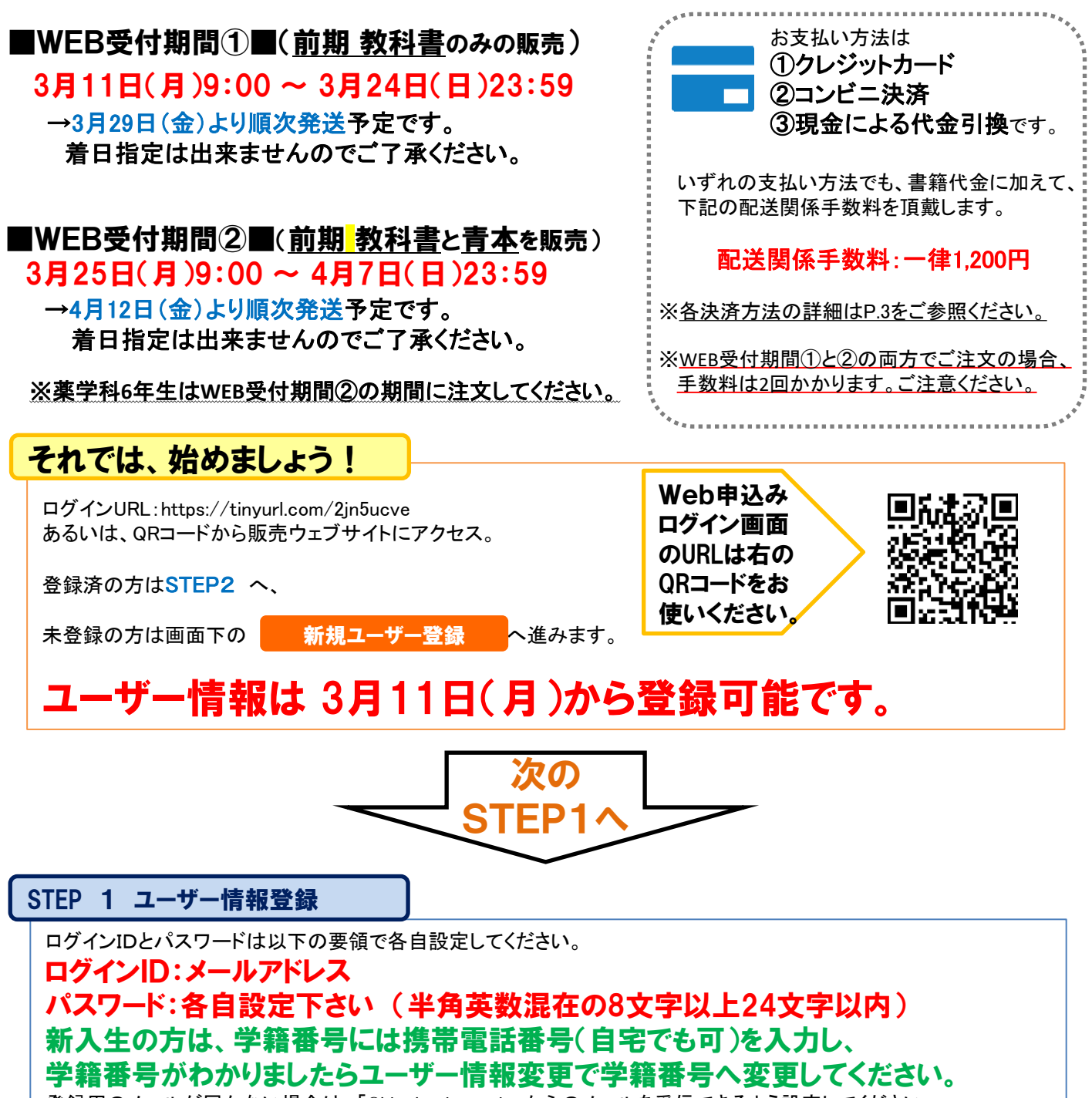

登録用のメールが届かない場合は、「@kinokuniya.co.jp」からのメールを受信できるよう設定してください。 パスワードを変更する場合は、最初に設定したログインIDとパスワードで一度ログインし、「ユーザ情報変更」メニュー で新たにパスワードを設定してください。

前回までの教科書WEB販売時にお申し込み頂いた方は同じログインID・PWでログインできます。

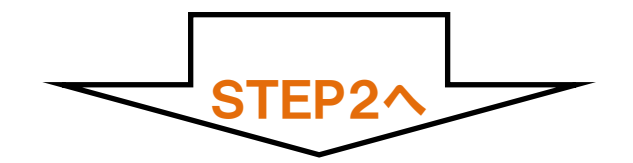

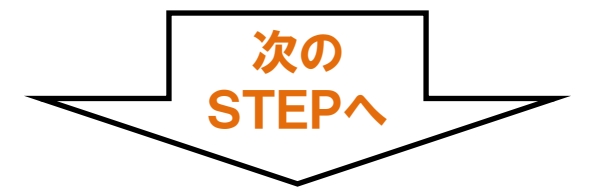

STEP 2 ログイン

# STEP 1で設定したログインID・パスワードを使ってログインしてください。

#### STEP 3 教科書をえらぶ①

トップ画面で「教科書をえらぶ」メニューをクリックすると、教科書検索画面になります。絞り込みキーワードでは「書 名」「教員名」「科目名」を使った検索が出来ます。また、学部・学科・学年で絞り込むこともできます。 青本をえらびたい場合は、検索欄に「青本」と入力すると「第110回薬剤師国家試験対策参考書〈青本〉①-⑨」が 表示されますので、必要なものを購入ください。

※青本はWEB受付期間②3/25~4/7のみでの販売です。①3/11~3/24の期間は表示されませんのでご注意下さい。

#### STEP 4 教科書をえらぶ②

「教科書を表示」画面で、購入する教科書のチェックボックスにチェックを入れてください。選び終わったら【買い物か ごに入れる】をクリックします。

#### STEP 5 教科書を注文する①

買い物かごから【商品注文へ】に進み、注文内容と住所をご確認ください。

#### STEP 6 教科書を注文する②

お支払い方法を選択します。 クレジットカード払いを選択するとカード情報登録画面が表示されます。 コンビニ決済を選択した場合は、ご利用になるコンビニを選択ください。 ※支払い方法については3ページ目もご確認ください。

### STEP 7 教科書を注文する③

選択内容に間違いがないか再度確認し、【注文を確定する】を押すと完了です。 ご登録のメールアドレスにmykits@kinokuniya.co.jpから注文承りメールが届きますので必ずご確認ください。 ★コンビニ決済を選択すると、こちらのメールにて手続きに必要な支払い番号を通知します。

注文を確定した教科書は、「注文済みリスト」から確認できます。WEB受付期間①②の各期間内であれば、キャンセルが可能です。

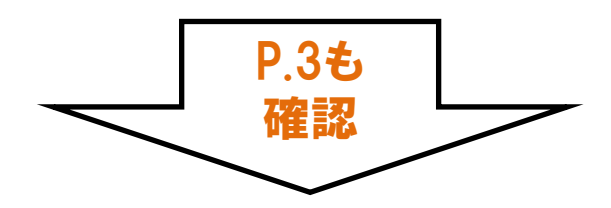

#### コンビニ決済

注文承りメールに記載された支払番号より、専用端末またはレジにてお手続きください。 お支払いが確認できないと商品の発送ができませんのでご注意ください。 コンビニ決済のお支払い期限は購入手続き後2日以内です。 期限が過ぎてしまった場合はMyKiTSより再度購入手続きが必要です。

コンビニ各社お支払い手順は以下URLよりご確認ください

①ローソン・ミニストップでのお支払い
→専用端末Loppiより発券
発券手順:<u>https://www.lawson.co.jp/service/loppi/numberpayment/</u>

②ファミリーマートでのお支払い
→専用端末Famiポートより発券
発券手順:<u>https://www.family.co.jp/services/application/receipt.html</u>

③セブンイレブン・セイコーマートでのお支払い →店頭レジで直接支払い番号をお伝えいただきお支払いください

※コンビニ決済の場合、注文ごとに配送関係手数料がかかります。同じ注文期間内に複数回注文する場合は一度注文をキャンセルしてからまとめて再注文をしてください。

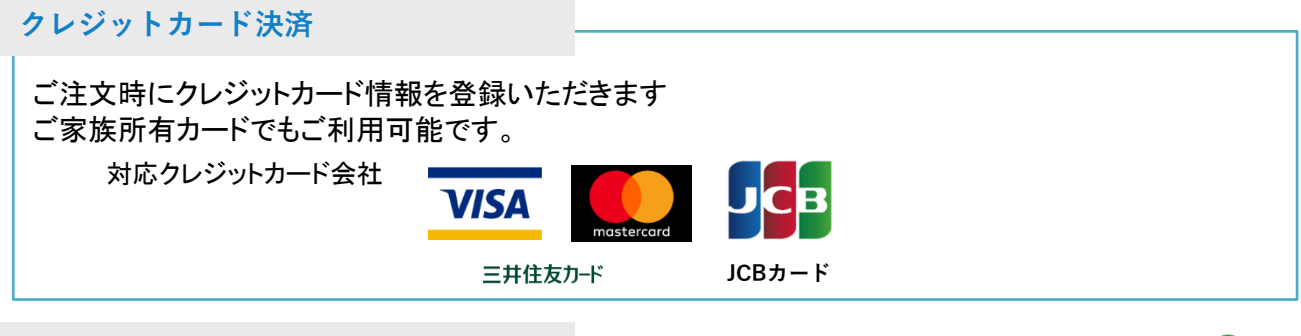

代金引換支払い

商品お届け時に配達員に教科書代金と配送関係手数料1,200円をお支払いください 代金のお支払いは現金のみです

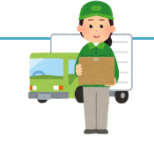

🔜 紀伊國屋書店

お届けについて

- ※ 注文時に未刊や一時品切の教科書は、入荷次第別送します。 別送に配送関係手数料はかかりません。
- ※ 配達当日にご不在の場合、不在連絡票が郵便受けに入ります。 受取可能な日時を配送業者へ連絡して、再配達でお受取りく ださい。

#### ご注文について

- ※ 操作方法詳細はサイト内のユーザーガイドをご覧ください。 不良品以外の交換、返品はお受けいたしかねます。 よくご確認の上、お申込みをお願いします。
- ※ <u>キャンセルはWEB受付期間①②の各期間内に限ります。</u> MyKiTSサイトより手続きをしてください。期日以降の <u>キャンセルはお受けできませんのでご了承ください。</u> 落丁などの交換は、書籍受取り後に下記お問い合わせ先まで ご連絡ください。

◆お問い合わせ先◆ 株式会社 紀伊國屋書店 さいたま営業所 〒330-0061 さいたま市浦和区常盤7-3-16 ジブラルタ生命浦和ビル 担当:平田 メールアドレス:mika\_hirata@kinokuniya.co.jp

お問い合わせはメールにてお願いいたします。 お問い合わせの際は必ず大学名、学籍番号、氏名を記載ください。